{jcomments on}

Рассмотрим как в Kaspersky Security Center 12 включить, выключить или перезагрузить компьютер.

Исходные данные:

а) Развернутый и настроенный Kaspersky Security Center 12.

b) На компьютерах установлены агент администрирования 12 и Kaspersky Endpoint Security 10.

## 1. Удалённо включаем компьютер в Kaspersky Security Center 12.

1.1 В управляемых устройствах выбираем устройство, которое необходимо удаленно включить.

1.2 Кликаем правой кнопкой мыши по выбранному устройству и в появившемся списке выбираем пункт "Все задачи" и далее подпункт "Отправить сигнал Wake-on-LAN".

| s<br>c      | События                                                                                                    |                                      |                      |   |                 |                                                                                                    |          |
|-------------|----------------------------------------------------------------------------------------------------|--------------------------------------|----------------------|---|-----------------|----------------------------------------------------------------------------------------------------|----------|
| c           | 1/                                                                                                    | ficrosoft Windows 7                  | 2 дн                 |   |                 |                                                                                                    |          |
|             | Установить программу                                                                                                    | licrosoft Windows 7                  | иняется 2 ми<br>2 дн |   |                 |                                                                                                    |          |
|             | Подключиться к устройству<br>■ Подключиться к удаленному рабочения столу                                                                                                    |                                      |                      |   |                 |                                                                                                    |          |
|             | Внешние инструменты                                                                                                    |                                      |                      |   |                 |                                                                                                    |          |
|             | Предоставление доступа к устройствам и данным в офлайн-режиме                                                                                                    |                                      |                      |   |                 |                                                                                                    |          |
|             | Реставление деступа к устронствани и данными в офлани у релиние                                                                                                    | 2300073                              |                      |   |                 |                                                                                                    |          |
|             | р                                                                                                    | События                              |                      |   |                 |                                                                                                    |          |
|             | Бырезать<br>Удалить                                                                                                    | Установить программу                 |                      |   |                 |                                                                                                    |          |
|             | 06                                                                                                    |                                      |                      |   |                 |                                                                                                    |          |
|             | Экспортировать список                                                                                                    | Обнулить счетчик вирусов             | слыно                |   |                 |                                                                                                    |          |
|             | Свойства                                                                                                    | Создать задачу                       |                      |   |                 |                                                                                                    |          |
| _           |                                                                                                    | Запустить задачу                     |                      |   |                 |                                                                                                    |          |
|             |                                                                                                    | Просмотреть отчет об угроза          | x                    |   |                 |                                                                                                    |          |
|             |                                                                                                    | Подключиться к устройству            |                      | • |                 |                                                                                                    |          |
|             |                                                                                                    | Подключиться к удаленному            | рабочему столу       |   |                 |                                                                                                    |          |
|             |                                                                                                    | Туннелирование соединения            |                      |   |                 |                                                                                                    |          |
|             |                                                                                                    | Показать сообщение                   |                      |   |                 |                                                                                                    |          |
|             |                                                                                                    | Отправить сигнал Wake-on-L           |                      |   | <b>Rala</b> ert | ATTAL ANTHONY                                                                                                    | DIMAMPUT |
| 🗆 yr        | правляемые устройства                                                                                                    |                                      |                      |   | тпажи           | Macw 3G/                                                                                                    | obàid    |
| - Br        | ыборки устройств 🛛 🐨 Задачи                                                                                                    |                                      |                      |   |                 |                                                                                                    |          |
| È H         | ераспределенные устро                                                                                                    |                                      |                      |   |                 |                                                                                                    |          |
| <u> 7 N</u> | олитики                                                                                                    |                                      |                      |   |                 |                                                                                                    |          |
| 🗄 3a        | адачи Новая задача Импор                                                                                                    | тировать задачу из фаила             |                      |   |                 |                                                                                                    |          |
| <u>1/</u> 1 | иценани Лаборатории к                                                                                                    | n Kommonatra                         | 9770 unit            |   |                 |                                                                                                    | MTRV DC  |
|             |                                                                                                    |                                      |                      | X |                 | , which we have the second of the second of |          |
|             |                                                                                                    |                                      | _                    |   |                 |                                                                                                    |          |
|             |                                                                                                    |                                      |                      |   |                 |                                                                                                    |          |
|             | M                                                                                                    |                                      |                      |   |                 |                                                                                                    |          |
| 1           | Мастер создания задачи                                                                                                    |                                      |                      |   |                 |                                                                                                    |          |
| I           | Мастер создания задачи                                                                                                    |                                      |                      |   |                 |                                                                                                    |          |
| Вы          | Мастер создания задачи                                                                                                    |                                      |                      |   |                 |                                                                                                    |          |
| Вы          | Мастер создания задачи<br>бор типа задачи                                                                                                    |                                      |                      |   |                 |                                                                                                    |          |
| Вы          | Мастер создания задачи<br>бор типа задачи                                                                                                    |                                      |                      |   |                 |                                                                                                    |          |
| Вы          | Мастер создания задачи<br>юбор типа задачи<br>Change application components                                                                                                    |                                      | •                    |   |                 |                                                                                                    |          |
| Вы          | Мастер создания задачи<br>бор типа задачи<br>Change application components<br>Integrity check                                                                                                    |                                      | •                    |   |                 |                                                                                                    |          |
| Вы          | Мастер создания задачи<br>бор типа задачи<br>Change application components<br>Integrity check<br>Inventory<br>Manage Authentication Agent accounts                                                                                                    |                                      |                      |   |                 |                                                                                                    |          |
| Вы          | Мастер создания задачи<br>бор типа задачи<br>Change application components<br>Integrity check<br>Inventory<br>Manage Authentication Agent accounts                                                                                                    |                                      |                      |   |                 |                                                                                                    |          |
| Вы          | Мастер создания задачи<br>бор типа задачи<br>Change application components<br>Integrity check<br>Inventory<br>Manage Authentication Agent accounts<br>Update<br>Update                                                                                                    |                                      |                      |   |                 |                                                                                                    |          |
| Вы          | Mастер создания задачи<br>бор типа задачи<br>Change application components<br>Integrity check<br>Inventory<br>Manage Authentication Agent accounts<br>Update<br>Update<br>Update rollback                                                                                                    |                                      |                      |   |                 |                                                                                                    |          |
| Вы          | Mастер создания задачи<br>бор типа задачи<br>Change application components<br>Integrity check<br>Inventory<br>Manage Authentication Agent accounts<br>Update<br>Update<br>Virus scan<br>Wine data                                                                                                    |                                      |                      |   |                 |                                                                                                    |          |
| Вы          | Mастер создания задачи<br>бор типа задачи<br>Change application components<br>Integrity check<br>Inventory<br>Manage Authentication Agent accounts<br>Update<br>Update<br>Update<br>Update<br>Virus scan<br>Wine data                                                                                                    | ng Windows                           |                      |   |                 |                                                                                                    |          |
| Вы          | Macтер создания задачи<br>бор типа задачи<br>Change application components<br>Integrity check<br>Inventory<br>Manage Authentication Agent accounts<br>Update<br>Update<br>Update Virus scan<br>Wipe data<br>Kaspersky Endpoint Security 10 Service Pack 2 д                                                                                                    | џля Windows                          |                      |   |                 |                                                                                                    |          |
| Вы          | Mастер создания задачи<br>бор типа задачи<br>Change application components<br>Integrity check<br>Inventory<br>Manage Authentication Agent accounts<br>Update<br>Update<br>Update rollback<br>Virus scan<br>Wipe data<br>Kaspersky Endpoint Security 10 Service Pack 2 д<br>Добавление ключа                                                                                                    | џля Windows                          |                      |   |                 |                                                                                                    |          |
| Вы          | Macтер создания задачи<br>бор типа задачи<br>Change application components<br>Integrity check<br>Inventory<br>Manage Authentication Agent accounts<br>Update<br>Update<br>Update rollback<br>Virus scan<br>Wipe data<br>Kaspersky Endpoint Security 10 Service Pack 2 р<br>Добавление ключа<br>Изменение состава компонентов программы                                                                     | цля Windows                          |                      |   |                 |                                                                                                    |          |
| Вы          | Macтер создания задачи<br>бор типа задачи<br>Change application components<br>Integrity check<br>Inventory<br>Manage Authentication Agent accounts<br>Update<br>Update<br>Update<br>Update ollback<br>Virus scan<br>Wipe data<br>Kaspersky Endpoint Security 10 Service Pack 2 p<br>Добавление ключа<br>Изменение состава компонентов программы<br>Изменение состава компонентов программы<br>Оконстранция | џля Windows                          |                      |   |                 |                                                                                                    |          |
| Вы          | Macrep создания задачи<br>бор типа задачи<br>Change application components<br>Integrity check<br>Inventory<br>Manage Authentication Agent accounts<br>Update<br>Update<br>Update Update rollback<br>Virus scan<br>Wipe data<br>Kaspersky Endpoint Security 10 Service Pack 2 p<br>Добавление ключа<br>Изменение состава компонентов программы<br>Инвентаризация<br>Обновление                              | цля Windows                          |                      |   |                 |                                                                                                    |          |
| Вы          | Macrep создания задачи                                                                                                    | џля Windows                          |                      |   |                 |                                                                                                    |          |
| Вы          | Macrep создания задачи                                                                                                    | цля Windows                          |                      |   |                 |                                                                                                    |          |
| Вы          | Macrep создания задачи                                                                                                    | цля Windows                          |                      |   |                 |                                                                                                    |          |
| Вы          | Macrep создания задачи                                                                                                    | цля Windows                          |                      |   |                 |                                                                                                    |          |
| Вы          | Macrep создания задачи                                                                                                    | џля Windows                          |                      |   |                 |                                                                                                    |          |
| Вы          | Macrep создания задачи                                                                                                    | икации<br>r Center 12                | E                    |   |                 |                                                                                                    |          |
| Вы          | Мастер создания задачи                                                                                                    | икации<br>r Center 12                | E                    |   |                 |                                                                                                    |          |
| Вы          | Мастер создания задачи                                                                                                    | иля Windows<br>икации<br>r Center 12 |                      |   |                 |                                                                                                    |          |
| Вы          | Мастер создания задачи                                                                                                    | цля Windows<br>икации<br>r Center 12 | E                    |   |                 |                                                                                                    |          |
| Вы          | Мастер создания задачи                                                                                                    | цля Windows<br>икации<br>v Center 12 | E                    |   |                 |                                                                                                    |          |
| Вы          | Мастер создания задачи                                                                                                    | иля Windows<br>икации<br>v Center 12 |                      |   |                 |                                                                                                    |          |
| Вы          | Мастер создания задачи                                                                                                    | икации<br>v Center 12                |                      |   |                 |                                                                                                    |          |
| Вы          | Мастер создания задачи                                                                                                    | икации<br>v Center 12                |                      |   |                 |                                                                                                    |          |
| Вы          | Мастер создания задачи                                                                                                    | икации<br>v Center 12                |                      |   |                 |                                                                                                    |          |

| 🚱 Мастер создания задачи                                                                                                    |  |
|----------------------------------------------------------------------------------------------------|--|
| Выбор инсталляционного пакета                                                                                                    |  |
| <ul> <li>Kaspersky Endpoint Agent_3.9.0.1188</li> <li>Kaspersky Endpoint Security for Windows (11.4.0) (English) (Strong encryption)_11.4.0.233</li> <li>Kaspersky Endpoint Security для Windows (11.4.0) (Русский) (Strong encryption)_11.4.0.233</li> <li>Каspersky Security 10 for Windows Server_10.1.2.996</li> <li>Агент администрирования Kaspersky Security Center 12 (12.0.0.7734)</li> </ul> |  |
| <ul> <li>Новый инсталляционный пакет</li> <li>Сервер iOS MDM (12.0.0.7734)</li> <li>Сервер мобильных устройств Exchange ActiveSync (12.0.0.7734)</li> <li>Чистка</li> </ul>                                                                                                    |  |
| Новый инсталляционный пакет                                                                                                    |  |
| <u>Н</u> овый <u>С</u> войства                                                                                                    |  |
| 2<br>Далее Отмена                                                                                                    |  |

ародраммые у базанио выбрызователе воздать инсталляционный пакет для ".

|                |                                                                                            | x   |
|----------------|--------------------------------------------------------------------------------------------|-----|
| Мастер создани | ия инсталляционного пакета                                                                 |     |
| Выбор типа ин  | асталляционного пакета                                                                     |     |
| Co<br>Ka       | оздать инсталляционный пакет для программы "Лаборатории<br>асперского".                    |     |
|                | оздать инсталляционный пакет для программы, указанной пользователем.                       |     |
| Вы             | ыбрать программу из базы "Лаборатории Касперского" для создания<br>нсталляционного пакета. |     |
|                |                                                                                            |     |
|                |                                                                                            |     |
|                |                                                                                            |     |
|                | Отм                                                                                        | ена |

2.8 Далее необходимо указать имя пакета.

Автор: Administrator 31.08.2020 09:59

| 3 | Мастер создания инсталляционного пакета   |
|---|-------------------------------------------|
|   | Определение имени инсталляционного пакета |
|   |                                           |
|   | 1                                         |
|   | Имя:<br>Выключение                        |
|   |                                           |
|   |                                           |
|   |                                           |
|   |                                           |
|   |                                           |
|   | 2<br>Далее Отмена                         |

вых Даяевияе обхожать вы брать Дай ерайл, в котором мы уже написали команду для

Автор: Administrator 31.08.2020 09:59

| Мастер создания инсталляционного пакета               | X            |
|-------------------------------------------------------|--------------|
| Выбор дистрибутива программы для устан                | овки         |
| C:\Users\admin.Desktop\shutdown.bat                   | Обзор        |
| Параметры запуска исполняемого файла (необязательно): |              |
| Копировать всю папку в инсталляционный пакет          |              |
|                                                       |              |
|                                                       |              |
|                                                       |              |
|                                                       |              |
|                                                       | 2            |
|                                                       | Далее Отмена |

Вудемалареведениемные вы выстрание и создан новый инсталляционный пакет, который мы и

| сета<br>"для "shutdown.bat " успешно создан. | Мастер создания инсталляционного пакета           Vнсталляционный пакет "Выключение" для "shutdown.bat " успешно создан. |
|----------------------------------------------|----------------------------------------------------------------------------------------------------|
| "для "shutdown.bat " успешно создан.         | Vнсталляционный пакет "Выключение" для "shutdown.bat " успешно создан.                                                   |
|                                              |                                                                                                    |

| ×                                                                                                    |
|----------------------------------------------------------------------------------------------------|
| О Мастер создания задачи                                                                                                    |
| Выбор инсталляционного пакета                                                                                                    |
| Каspersky Endpoint Agent_3.9.0.1188<br>Каspersky Endpoint Security for Windows (11.4.0) (English) (Strong encryption)_11.4.0.233<br>Каspersky Endpoint Security для Windows (11.4.0) (Русский) (Strong encryption)_11.4.0.233<br>Каspersky Security 10 for Windows Server_10.1.2.996<br>Кагент администрирования Kaspersky Security Center 12 (12.0.0.7734) |
| <ul> <li>Выключение</li> <li>Новыи инсталляционный пакет</li> <li>Сервер ЮS MDM (12.0.0.7734)</li> <li>Сервер мобильных устройств Exchange ActiveSync (12.0.0.7734)</li> <li>Чистка</li> </ul>                                                                                                    |
| Выключение                                                                                                    |
| <u>Новый</u><br><u>С</u> войства                                                                                                    |
| 2                                                                                                    |
| Далее Отмена                                                                                                    |

Мания кажатеания какакатеания и нас установлен, в параметрах задачи ничего не

| Мастер создания задачи                                                                                                    |
|----------------------------------------------------------------------------------------------------|
| Параметры                                                                                                    |
| Принудительно загрузить инсталляционный пакет                                                                                    |
| С помощью Агента администрирования                                                                                               |
| Средствами операционной системы с помощью точек распространения                                                                  |
| Средствами операционной системы с помощью Сервера администрирования                                                              |
| Чтобы выполнить операцию с использованием поставщика облачных служб API, вам<br>нужна специальная лицензия. <u>Узнать больше</u> |
| Поведение устройств, управляемых другими Серверами                                                                               |
| Устанавливать на устройства, управляемые только этим Сервером                                                                    |
| Не устанавливать программу, если она уже установлена                                                                             |
| Закрыть все работающие программы перед началом установки                                                                         |
|                                                                                                    |
|                                                                                                    |
| Далее Отмена                                                                                                    |
|                                                                                                    |

| 3       | Мастер созд                        | ания задачи                                                        | ×     |  |
|---------|------------------------------------|--------------------------------------------------------------------|-------|--|
|         | Выбор устро                        | ойств, которым будет назначена задача                              |       |  |
|         |                                    | Выбрать устройства, обнаруженные в сети Сервером администрирования |       |  |
|         |                                    | Задать адреса устройств вручную или импортировать из списка        |       |  |
|         | Назначить задачу выборке устройств |                                                                    |       |  |
|         |                                    | Назначить задачу группе администрирования                          |       |  |
|         |                                    |                                                                    |       |  |
|         |                                    |                                                                    |       |  |
| Aurta 4 | -                                  |                                                                    | тмена |  |

<mark>Янинининания совенинареский ватаминализативания санодидателивано со</mark>вение и собистрии моку казать имя

|                              | стер создания задачи                                                                                |                                                                                                    |                                                                                             |                                                                                           |
|------------------------------|----------------------------------------------------------------------------------------------------|----------------------------------------------------------------------------------------------------|---------------------------------------------------------------------------------------------|-------------------------------------------------------------------------------------------|
| Зыбс                         | ор учетной запис                                                                                    | и для запуска з                                                                                                    | адачи                                                                                       |                                                                                           |
| ● ∑<br>© ⊻<br>Cr<br>3a<br>He | четная запись не требу<br>четная запись требует<br>писок будут выбираться<br>в рекомендуется сохран | иется (Агент админист<br>ся (Агент администри<br>пользователей, под к<br>а в указанном порядки<br>ять пароли учетных | трирования уже<br>прования не испо<br>соторыми следу<br>е сверху вниз по<br>записей с расши | установлен)<br>ользуется)<br>эт выполнять задачу, Учетные<br>осписку,<br>ренными правами, |
| L                            | Имя                                                                                                 |                                                                                                    | Тип                                                                                         | Добавить                                                                                  |
|                              |                                                                                                    | Список пуст.                                                                                                    |                                                                                             | Свойства                                                                                  |

Ви Se Faxнеам сзаятеле кала жадиа сумны буде Марауее Ую, в расписании запуска задачи так же

| Мастер создания задачи                                             |                                      |
|--------------------------------------------------------------------|--------------------------------------|
| Настройка расписания запуска задачи                                |                                      |
| Запуск по расписанию: Вручную                                      |                                      |
|                                                                    |                                      |
|                                                                    |                                      |
|                                                                    |                                      |
|                                                                    |                                      |
| Запускать пропущенные задачи                                       |                                      |
| Использовать автоматическое определение случайного интервала между | и запусками задачи                   |
| Использовать случайную задержку запуска задачи в интервале (мин):  |                                      |
|                                                                    |                                      |
|                                                                    |                                      |
|                                                                    | ]алее Отмена                         |
| <del>6 На следующем шаге необходимо указать і</del>                | название задачи и нажать кнопку "Дал |

Автор: Administrator 31.08.2020 09:59

| _          |                                |         |            |
|------------|--------------------------------|---------|------------|
| $\bigcirc$ | Мастер создания задачи         |         |            |
|            | Определение названия           | азадачи |            |
|            | Имя: <b>1</b><br>Выключение ПК |         |            |
|            |                                |         |            |
|            |                                | 2       |            |
|            |                                | Да      | лее Отмена |

2.17 Для завершения создания задачи необходимо нажать кнопку "Готово".

|                                                                                                    |                                                                                                    |                                                        |                                                |           |        |      |          |       | ×                            |
|----------------------------------------------------------------------------------------------------|----------------------------------------------------------------------------------------------------|--------------------------------------------------------|------------------------------------------------|-----------|--------|------|----------|-------|------------------------------|
| 🚱 м                                                                                                    | астер созд                                                                                                    | ания задачи                                            |                                                |           |        |      |          |       |                              |
| Заве                                                                                                    | ершение                                                                                                    | е создания задачи                                      |                                                |           |        |      |          |       |                              |
| Наж<br>заве                                                                                                    | мите на кн<br>ершить раб                                                                                                    | опку "Создать", чтобы з<br>оту мастера.                | авершить проц                                  | есс созда | ания 1 | Выкл | ючен     | ние П | К'и                          |
|                                                                                                    | Запустить з                                                                                                    | задачу после завершения                                | я работы масте                                 | Da        |        |      |          |       |                              |
|                                                                                                    |                                                                                                    |                                                        |                                                | ካቸላሳ      |        |      | 0]<br>00 | тово  | Отмена                       |
| Задача обновления<br>Обслуживание Селяел                                                                          | а администрировани                                                                                                    | Kaspersky Security 10.1.2 для Windows Server           | Обновление баз прогр                           |           | 0      | 0    | 0        | 0     | Управляемые устройства       |
| Обслуживание Серви<br>Поиск уязвимостей и т                                                                       | ера администрир<br>ребуемых обновлен                                                                                                    | Сервер администрирования Kaspersky Securi<br>ий        | Обслуживание Сервер                            |           | 0      | 0    | 0        | 0     | Задачи для наборов устройств |
| Поиск уязвимостей и требуемых обно<br>Проверка по требованию                                                      |                                                                                                    | Агент администрирования Kaspersky Securit              | Поиск уязвимостей и т                          | Завершена | 0      | 3    | 0        | 0     | Управляемые устройства       |
| Задача проверки     Резервное колирование данных Салевов на                                                       |                                                                                                    | Kaspersky Security 10.1.2 для Windows Server           | Проверка по требован                           |           | 0      | 0    | 0        | 0     | Управляемые устройства       |
| Резервное копирование данных Сервера а     Разервное копирование данных Сервел.     Уладенная установка программы |                                                                                                    | Сервер администрирования Kaspersky Securi.             | Резервное копировани                           |           | 0      | 0    | 0        | 0     | Задачи для наборов устройств |
| Установка Агент адм                                                                                               | инистрирования                                                                                                    | Сервер администрирования Kaspersky Securi.             | Удаленная установка п<br>Удаленная установка п | Завершена | 0      | 1    | 0        | 0     | Задачи для наборов устройств |
|                                                                                                    | Запустить<br>Остановить<br>Приостановит<br>Возобновить<br>Результаты<br>Показать задач<br>Все задачи<br>Группировать<br>Вырезать<br>Копировать<br>Удалить | ь<br>у к группе, в которой она создана<br>по графе • • |                                                |           |        |      |          |       |                              |
| < [                                                                                                    | Экспортирова                                                                                                    | гь список                                              | m                                              |           |        |      |          |       |                              |

2.19 После запуска задачи, удалённое устройство будет выключено.

Автор: Administrator 31.08.2020 09:59

| Выключение ПК             | ×                                                                            |
|---------------------------|------------------------------------------------------------------------------|
| Тип задачи:<br>Программа: | Удаленная установка программы<br>Сервер администрирования Kaspersky Security |
| Группа:                   | Center 12<br>Задачи для наборов устройств                                    |
| Выполняется: 38%          |                                                                              |
|                           |                                                                              |
| Запущена установка.       |                                                                              |
|                           | Статистика выполнения на устройствах<br>Выполняется на <b>1</b> устройствах  |
|                           | Просмотреть результаты                                                       |
|                           |                                                                              |
|                           | Остановить                                                                   |
| Настроить параме          | гры задачи                                                                   |
| Экспортировать за         | дачу в файл                                                                  |
| × Удалить задачу          |                                                                              |

Acting a second second se